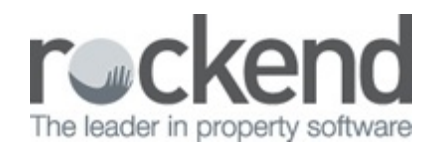

### 

# Returned or Rejected Creditor Payments in REST Professional

#### Overview

On your bank statement a creditor payment has been credited back into the Trust Account. The Creditor payment has bounced back due to a wrong BSB and/or Account Number or the Account has been closed.

#### Solution

The funds will need to be sundry receipted back into REST. There are 2 options for receipting this back in:

- Option 1 Sundry Receipt the funds back to the property
- Option 2 Sundry Receipt into an internal owner account (i.e. AAJOURNAL) so that this can be paid out again without the transaction appearing back in against the owner statement and then back out again.

### Option 1

If the client wants the transaction to appear again on the owner statement then follow the below:

- Sundry receipt the funds back to the property by going into Transactions> Sundry receipt.
  - Property Alpha index of the property that funds were originally deducted from
  - Incl GST Enter the amount of the returned funds including GST
  - Description Make reference to the payment that was originally made
  - Account code Use the same account code as was originally used when the

#### payment was done

• Click OK F12

| 🥬 Sundry Receipts - [Last Re                                                    | ceipt:00012361] -                                                                                                    | [Printing: OFF]    |                        |                       |                            |
|---------------------------------------------------------------------------------|----------------------------------------------------------------------------------------------------|--------------------|------------------------|-----------------------|----------------------------|
| Property ARCH34                                                                 | Property details<br>34 Archer Street<br>ANNANDALE NSW 2038<br>Patrick Dempsey<br>Mr Dempsey<br>02 9517 4589<br>02 9238 4785 |                    |                        |                       | *                          |
|                                                                                 |                                                                                                    | Balance<br>2945.05 | Owner Sundry<br>450.00 | Prop Sundry<br>450.00 | Cancel - ESC               |
| Incl GST \$250.00<br>Description Plumbing F<br>Account code 335<br>Manage fee % | GST [1<br>Repairs - Returned B<br>R & M - Painting                                                                          | 22.73              | Excl GST \$2           | 27.27                 | Clear - F2<br>Comment - F4 |

- Payment Method Choose direct deposit
- Received from Put in the name of the Creditor

| Total         |                   | Paymer     | t method  |
|---------------|-------------------|------------|-----------|
| \$25          | 0.00              | Direct     | deposit ~ |
| Received date | 06/09/17          |            |           |
| Received from | Desperate Plumbin | g-Reversal | ~         |
| Drawer        |                   |            |           |
| Bank          |                   |            |           |
| Branch        |                   |            |           |
| Amount        |                   |            |           |
| Banked date   | 05/09/17          |            |           |
|               |                   |            |           |
|               |                   |            |           |

 Correct the creditor account details in the master file through Files> Creditor> Payment Tab, enter correct account details and click on OK F12 to save.

| lpha index DESPPL                                 | UMB Active                                                             |                 |
|---------------------------------------------------|------------------------------------------------------------------------|-----------------|
| Name Despera                                      | te Plumbing                                                            |                 |
| eneral Payment N                                  | tes Barcode Maintenance                                                |                 |
| Payment method                                    | Auto deposit (EFT) consolidated V                                      | Cancel - ESC    |
| Deposit account name                              | Desperate Plumbing                                                     |                 |
| Account number                                    | 741258963                                                              | Action - F1     |
| BSB                                               | 082-785                                                                |                 |
| Comment                                           | NAB Leichhardt                                                         | Claw, F2        |
| ABN                                               | 23-789-654-123                                                         |                 |
| Email remittance to                               |                                                                        |                 |
| GST exempt<br>ABN confirmed<br>Charge supervision | Email work orders and quotes Email remittances Charge disbursement fee | Delete - F3     |
| Show GST in credit                                | or remittance Save reference numbers                                   | Add Mode - F4   |
| Revenue Recovery                                  |                                                                        | Search - F7     |
| Prompt for Tenant I                               | woicing                                                                | D               |
| Insurance Renewal                                 | 0/03/18 Date of last payment 30/10/15                                  |                 |
| Die Die                                           | pursement Payment Balance                                              | Last Edits - P3 |
| D/F Dis                                           |                                                                        |                 |

Note: You can now create a new creditor disbursement for this transaction and payout now or add to the creditor run (see end of this document for instructions on how to pay out through a one off creditor payment)

## Option 2

In the event that you do not want the funds credited back to the owner card and thus appearing on the Owners' statement at the end of the month, you may choose to sundry receipt the funds into an internal account. Follow the below:

1. Sundry receipt the funds into AAJOURNAL by going through Transactions> Sundry  $% \left( {{{\rm{S}}_{{\rm{s}}}}} \right)$ 

receipt

- Property Alpha index is AAJOURNAL
- Incl GST Enter the amount of the returned funds including GST
- Description Make reference to the payment that was originally made and property
- Account code You can use the same account code as used originally, although as this is an internal owner N/A is sufficient.
- Click OK F12

| Sundry Receipts - [Last Re Property AAJOURNAL                                   | Property details<br>Journal Control             | - [Printing: OFF]     | I                       |                        |              |
|---------------------------------------------------------------------------------|-------------------------------------------------|-----------------------|-------------------------|------------------------|--------------|
|                                                                                 | oouna conto                                     | Balance<br>1600.00    | Owner Sundry<br>1600.00 | Prop Sundry<br>1600.00 | Cancel - ESC |
| Incl GST \$250.00<br>Description Plumbing P<br>Account code 336<br>Manage fee % | GST S<br>Repairs - ARCH34 F<br>R & M - Plumbing | 22.73<br>Returned EFT | Excl GST \$2            | 27.27                  | Clear - F2   |

- Payment Method Choose direct deposit
- Received from Put in the name of the Creditor

| Total         |                 | Payment method |                |    |
|---------------|-----------------|----------------|----------------|----|
| \$25          | 0.00            | Dire           | Direct deposit |    |
| Received date | 06/09/17        |                |                |    |
| Received from | Desperate Plumb | ing -Reversal  |                | ~  |
| Drawer        |                 |                |                |    |
| Bank          |                 |                |                |    |
| Branch        |                 |                |                |    |
| Amount        |                 |                |                |    |
| Banked date   | 05/09/17        |                |                |    |
|               |                 |                |                |    |
|               |                 |                | 1 .            |    |
|               |                 | $\checkmark$   | - I - S        | ٢. |

- Correct the creditor account details in the master file through Files> Creditor> Payment Tab, enter correct account details and click on OK F12. See 2. above.
- Payout the creditor by doing a one off creditor payment (i.e. Go to Transactions > One Off Creditor Payment
  - Creditor put in the name of the original creditor
  - Property AAJOURNAL
  - Incl GST The amount of the original payment
  - Description Put in the details of the payment
  - EFT Reference put in the property or reference number

• Click OK F12

| 📣 One O                      | ff Credito       | or Payments          |                                                                                                    |                                                     |                              |                        |                   |
|------------------------------|------------------|----------------------|----------------------------------------------------------------------------------------------------|-----------------------------------------------------|------------------------------|------------------------|-------------------|
| Creditor                     | DESPF<br>Exp. li | PLUMB<br>mit<br>0.00 | Creditor details<br>Desperate Plumb<br>149 Parramatta R<br>Mike Deltino<br>H:02 9555 74521<br>PAYMENT BY EF<br>Desperate Plumb<br>082-785<br>741258963 | ing<br>load PETERSHA<br>W:02 9555 7452<br>FT<br>ing | M NS₩ 2049<br>M:0414 452 378 |                        | Cancel - ESC      |
| Property AAJOURI<br>EFT tota |                  | RNAL                 | Property details<br>Journal Control<br>Journal Control                                                                                                 | (owner: Aajo                                        | URNAL)                       |                        | Property Act - F1 |
|                              | E                | alance<br>1600.00    | Outstand. due<br>0.00                                                                                                    | Bal. after out.<br>1600.00                          | Disbs paid<br>0.00           | Property disb.<br>0.00 | Dissections - F8  |
|                              | Incl GST         | \$250.00             | GST                                                                                                    | \$22.73                                             |                              | \$227.27               | Process - F9      |
| De                           | escription       | Plumbing Re          | epairs - ARCH34 R                                                                                                    | eturned EFT                                         |                              |                        |                   |
| Acco                         | unt code         | 336 F                | R & M - Plumbing                                                                                                    |                                                     |                              |                        | Liear · F4        |
| EFT R                        | eference         | 17346                |                                                                                                    |                                                     |                              |                        | $\checkmark$      |
|                              |                  |                      |                                                                                                    |                                                     |                              |                        | OK - F12          |

Note:To "pay later", simply create a creditor disbursement and this will be processed and paid out with the next creditor's payment process.

06/09/2017 2:40 am AEST